# 医師会メールアドレスの設定方法について ~ Windows Microsoft Outlook 2019 ver. ~

## お持ちのアカウントを変更する場合

1:「ファイル」メニューから「情報」-「アカウント設定」をクリック、 開いたメニューからさらに「プロファイルの管理」をクリックしてください。

|                 | Outlook Today - Outlook                                                                                                    | ? | - | × |
|-----------------|----------------------------------------------------------------------------------------------------|---|---|---|
|                 | フォウントにすわ                                                                                                    |   |   |   |
| 情報              | アカリント「育牧                                                                                                    |   |   |   |
| 聞く/エクスポート       | @fmed.jp                                                                                                    |   |   |   |
| 名前を付けて保存        | <ul> <li>アカウントの追加</li> </ul>                                                                                                    |   |   |   |
| 添付ファイルの保存       | アカウントの設定                                                                                                    |   |   |   |
| ED.61           | COアカウントの設定を変更、または追加の接続を設定します。<br>アカウント<br>設定・<br>IPhone_IPad_Android、Windows 10 Mobile 用の_Outlook アプルを取得します。                                                                                                    |   |   |   |
| Office<br>アカウント | アカウト設定(Δ)…     アカウト設定(Δ)…     アカウト、     アカウト、     アカ・     アカウト     アカウト、     アカウト、     アカウト、     アカウト、     アカウト、     アカウト、     アカウト、     アカ・     アカ・     アナ・     アカ・     アカ・     アナ・     アナ |   |   |   |
| オプション           |                                                                                                    |   |   |   |
| 終了              | 別のプロファイルを選択します。                                                                                                    |   |   |   |
|                 | → プロングイルの古雪(ビン)<br>プロングイルだ追加または削除するか、<br>既存のプロングイル設定を変更します。<br>参考け留かます。                                                                                                    |   |   |   |
|                 | · 逾利(0)管理                                                                                                    |   |   |   |
|                 |                                                                                                    |   |   |   |
|                 |                                                                                                    |   |   |   |
|                 |                                                                                                    |   |   |   |
|                 |                                                                                                    |   |   |   |
|                 |                                                                                                    |   |   |   |

2: 「電子メールアカウント」をクリックしてください。

| メール設定 - Outlook                                                 | ×              |
|-----------------------------------------------------------------|----------------|
| 電子メール アカウント                                                     |                |
| 電子メール アカウントとディレクトリを設定します。                                       | 電子メール アカウント(E) |
| データ ファイル                                                        |                |
| 電子メール メッセージとドキュメントを保存するために使用す<br>るファイルの設定を変更します。                | データ ファイル(F)    |
| วื่อวะาน                                                        |                |
| 電子メール アカウントとデータ ファイルの複数のプロファイルを<br>設定します。通常は、1 つのプロファイルだけが必要です。 | プロファイルの表示(S)   |
|                                                                 |                |
|                                                                 | 閉じる(C)         |

3:「電子メール」タブで確認するメールアカウントを選択し、「変更」をクリックしてください。

| アカウント設定                      |                            |                           | ×            |
|------------------------------|----------------------------|---------------------------|--------------|
| 電子メール アカウント<br>アカウントを追加または削除 | まできます。また、 アカウントを選択してその診    | 没定を変更できます。                |              |
| メール データファイル RSS              | フィード SharePoint リスト インターネッ | 小予定表 公開予定表 アドレス帳          |              |
| ☆ 新規(N)… № 修復(R)             | 🚰 変更(A) 📀 既定に設定(D          | ) 🗙 削除(M) 🔹 🛡             |              |
| 名前                           | 相                          | 類                         |              |
| Ø @fme                       | ed.jp P                    | OP/SMTP (送信で使用する既定のアカウント) | )            |
|                              |                            |                           |              |
| 選択したアカウントでは、新しいメ             | ッセージを次の場所に配信します:           |                           |              |
| フォルダーの変更(F)                  | @fmed.jp¥受信トレ              | ſ                         |              |
| データ                          | タファイル: C:¥Users¥           | ¥¥Outlook ファイル¥           | @fmed.jp.pst |
|                              |                            |                           | _            |
|                              |                            |                           | 閉じる(C)       |

4:アカウントの変更画面から受信サーバー、送信サーバーを下記のように変更し、右下の詳細設定ボ タンをクリックしてください。

| アカウントの変更                                  |                                 |                                 |                     | ×                                                                                        |       |
|-------------------------------------------|---------------------------------|---------------------------------|---------------------|------------------------------------------------------------------------------------------|-------|
| POP と IMAP のアカウント設定<br>お使いのアカウントのメール サーバ- | ーの設定を入力してください。                  |                                 |                     | ×                                                                                        |       |
| ユーザー情報                                    |                                 | アカウント設定のテスト                     |                     |                                                                                          |       |
| 名前( <u>Y</u> ):                           | 医師会太郎                           | アカウントをテストして、入ス                  | カ内容が正しいかどうかを確認      | することをお勧め                                                                                 |       |
| 電子メール アドレス( <u>E</u> ):                   | アドレス@fmed.jp                    | 029.                            |                     |                                                                                          |       |
| サーバー情報                                    |                                 | アカウント設定のテスト(                    | <u>(I)</u>          |                                                                                          |       |
| アカウントの種類( <u>A</u> ):                     | POP3 🗸                          |                                 | ちゅっかかいた恐安を自動的につ     | -7672                                                                                    |       |
| 受信メール サーバー( <u>I</u> ): ①                 | vms95.kagoya.net                | ( <u>S</u> )                    | パピラア ガランド 設定で 自動的にし | X1.9.9                                                                                   |       |
| 送信メール サーバー (SMTP)(2)                      | vms95.kagoya.net                |                                 |                     |                                                                                          |       |
| メール サーバーへのログオン情報                          |                                 |                                 |                     |                                                                                          |       |
| アカウント名(U):                                | アドレス@fmed.jp                    |                                 |                     |                                                                                          |       |
| パスワード( <u>P</u> ):                        | *****                           |                                 | (                   | <u></u> <u> </u> <u> </u> <u> </u> <u> </u> <u> </u> <u> </u> <u> </u> <u> </u> <u> </u> |       |
| ☑ パスワ-                                    | ードを保存する( <u>R</u> )             |                                 | l                   | 元」されに                                                                                    | らクリック |
| □ メール サーバーがセキュリティで保護                      | されたパスワード認証 (SPA) に対応            | C                               |                     |                                                                                          |       |
| (いる場合には、ナエック ハックスをオ                       | $N_{c} \cup (V_{c} \geq V_{c})$ |                                 | 詳                   | 細設定( <u>M</u> )                                                                          |       |
|                                           |                                 |                                 |                     |                                                                                          |       |
|                                           |                                 |                                 |                     |                                                                                          |       |
|                                           |                                 | < 戻る( <u>B</u> ) 次へ( <u>N</u> ) | > キャンセル             | ヘルプ                                                                                      |       |
| ①受信メールサーバ-                                | - vms95.kago                    | oya.net                         |                     |                                                                                          |       |
| ②送信メールサーバー                                | – vms95.kago                    | oya.net                         |                     |                                                                                          |       |

## 5:「詳細設定」タブをクリックしてください。

| インターネット電子メール設定 ×                                     | ( |
|------------------------------------------------------|---|
| 全般 送信サーバー 詳細設定                                       |   |
| サーバーのポート番号                                           |   |
| 受信サーバー (POP3)(I) <sup>(1)</sup> 995 標準設定( <u>D</u> ) |   |
| ② ☑ このサーバーでは暗号化された接続 (SSL/TLS) が必要(E)                |   |
| 送信サーバー (SMTP)( <u>O</u> ): 587                       |   |
| 使用する暗号化接続の種類( <u>C</u> )(3) STARTTLS V               |   |
| サーバーのタイムアウト(T)                                       |   |
| 短い 長い 1分                                             |   |
|                                                      |   |
| ● 」リーバーにメッピーンのコピーを置く(上)<br>「サーバーから削除する(R)」14 日後      |   |
| □ [削除済みアイテム] から削除されたら、サーバーから削除(M)                    |   |
|                                                      |   |
|                                                      |   |
|                                                      |   |
|                                                      |   |
| 完了されたらクリック                                           |   |
|                                                      |   |
| OK キャンセル                                             |   |

| ①受信サーバーポート                           | 995                                                                                                    |
|--------------------------------------|----------------------------------------------------------------------------------------------------|
| ②このサーバは暗号化された接続(SSL)が必要              | ☑チェックを入れてください。                                                                                                    |
| ③使用する暗号化接続の種類                        | STARTTLS                                                                                                    |
| <ul><li>④サーバーにメッセージのコピーを置く</li></ul> | チェックを外してください。<br>※ 同じメールアドレスを複数台の端末で受信いた<br>だく場合はチェックをいれてください。<br>※ コピーを置く設定にする場合は、サーバー容量<br>が不足しないように一定期間経過したものは<br>[サーバーから削除]するよう設定することをお勧<br>めいたします。 |

入力完了後「OK」をクリックしてください。

## 6:次へをクリックしてください。

| アカウントの変更                                                                                                    |                                                           | ×                                                                  |
|----------------------------------------------------------------------------------------------------|-----------------------------------------------------------|--------------------------------------------------------------------|
| <b>POP と IMAP のアカウント設定</b><br>お使いのアカウントのメール サー/                                                                                                    | (-の設定を入力してください。                                           |                                                                    |
| <b>ユーザー情報</b><br>名前( <u>Y</u> ):                                                                                                    | 医師会太郎                                                     | アカウント設定のテスト<br>アカウントをテストして、入力内容が正しいかどうかを確認することをお勧め                 |
| 電子メール アドレス( <u>E</u> ):                                                                                                    | アドレス@fmed.jp                                              | します。                                                               |
| サーバー情報<br>アカウントの種類( <u>A</u> ):<br>受信メール サーバー( <u>I</u> ):<br>送信メール サーバー (SMTP)( <u>O</u> ):<br>メール サーバーへのログオン情報<br>アカウント名( <u>U</u> ):<br>バスワード( <u>P</u> ): | POP3 vms95.kagoya.net<br>vms95.kagoya.net<br>アドレス@fmed.jp | アカウント設定のテスト(工)<br>☑ [次へ] をクリックしたらアカウント設定を自動的にテストする<br>( <u>S</u> ) |
| ☑ パス5                                                                                                    | ワードを保存する( <u>R</u> )                                      |                                                                    |
| □ メール サーバーがセキュリティで保<br>ている場合には、チェック ボックスを                                                                                                    | 渡されたパスワード認証 (SPA) に対応し<br>オンにしてください( <u>Q)</u>            | 詳細設定( <u>M</u> )                                                   |
|                                                                                                    |                                                           | < 戻る(B) 次へ(N) > キャンセル ヘルプ                                          |

#### 7:テスト結果が表示されます。

# テストが完了したら、「閉じる」をクリックしてください。

| テスト アカウント設定                                              |                |  |
|----------------------------------------------------------|----------------|--|
| すべてのテストが完了しました。[閉じる] をクリックして続                            | 中止(S)          |  |
|                                                          | 閉じる(C)         |  |
| タスク エラー                                                  |                |  |
| タスク<br>✓ 受信メール サーバー (POP3) へのログオン<br>✓ テスト電子メール メッセージの送信 | 状況<br>完了<br>完了 |  |
|                                                          |                |  |

8:「完了」をクリックしてください。

| アカウントの追加                                  |                            | ×             |
|-------------------------------------------|----------------------------|---------------|
|                                           |                            |               |
| すべて完了しました                                 |                            |               |
| アカウントのセットアップに必要な情報がすべて入力されました。            |                            |               |
|                                           |                            |               |
|                                           |                            |               |
|                                           |                            |               |
|                                           |                            |               |
|                                           |                            |               |
| □Outlook Mobile をスマートフォンにも設定する( <u>S)</u> |                            | 別のアカウントの追加(A) |
|                                           |                            |               |
|                                           |                            |               |
|                                           |                            |               |
|                                           | < 戻る( <u>B</u> ) <b>完了</b> | ヘルプ           |

以上で設定は終了です。 <u>送受信ができることをご確認ください。</u> 新規で設定するの場合

1:「ファイル」メニューから「情報」-「アカウント設定」をクリック、 開いたメニューからさらに「アカウント設定」をクリックしてください。

※初めて Outlook を起動した時は「Outlook へようこそ」の画面が開くので<u>手順3</u>へお進みください。

| $\langle \in \rangle$                                          | Outlook Today - Outlook | ? – 🗆 🗙 |
|----------------------------------------------------------------|-------------------------|---------|
| 情報                                                             | アカウント情報                 |         |
| 間く/エクスポート<br>名前2とはりて来存<br>印刷<br>Office<br>アカウント<br>オプション<br>終了 |                         |         |

#### 2: 「電子メールアカウント」をクリックしてください。

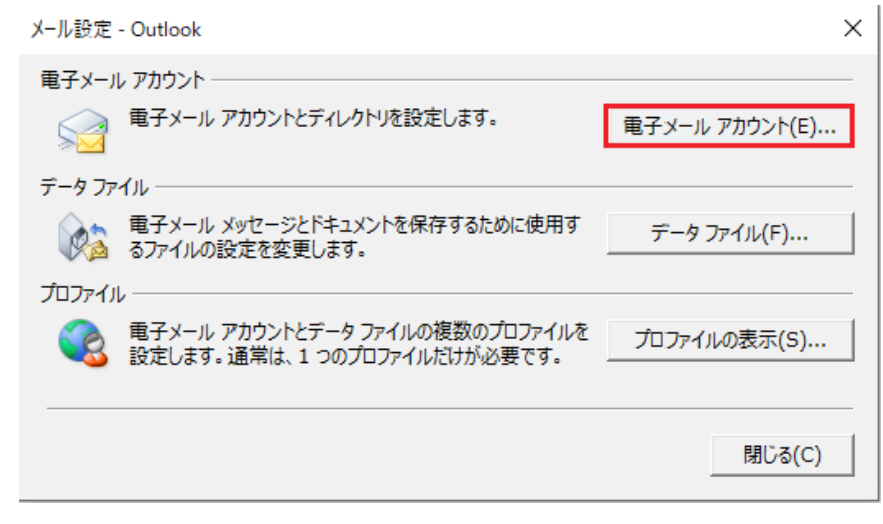

#### 3:「新規」をクリックしてください。

| アカウント設定                  |                                            | × |
|--------------------------|--------------------------------------------|---|
| 電子メール アカウント              | )<br>) ほできます。また、アカウントを選択してその設定を変更できます。     |   |
|                          |                                            |   |
| メール データファイル RSS          | フィード SharePoint リスト インターネット予定表 公開予定表 アドレス帳 |   |
| 🧟 新規( <u>N</u> ) 🋠 修復(R) | ) 👕 変更(A) 🔮 既定に設定(D) 🗙 削除(M) 🔹 🗣           |   |
| 名前                       | 種類                                         |   |
|                          |                                            |   |
|                          |                                            |   |
|                          |                                            |   |
|                          |                                            |   |
|                          |                                            |   |
|                          |                                            |   |
|                          |                                            |   |
|                          |                                            |   |

4:「Outlook へようこそ」の画面が表示されます。

※下記と表示が異なる場合はこちら(11ページ目ー手順1)へお進みください。

メールアドレスを入力し、入力欄下の「詳細オプション」をクリック、

□「自分で自分のアカウントを手動で設定」にチェックを入れ、「接続」をクリックしてください。

|                                                                              | × |
|------------------------------------------------------------------------------|---|
| Outlook へようこそ                                                                |   |
| メール アドレスを入力してアカウントを追加します。                                                    |   |
| <ul> <li>@fmed.jp</li> <li>詳細オプション へ</li> <li>✓ 自分で自分のアカウントを手動で設定</li> </ul> |   |
| 接続                                                                           |   |
|                                                                              |   |
|                                                                              |   |

### 5: 「POP」をクリックしてください。

| E |                               | × |
|---|-------------------------------|---|
|   | アカウントの種類を選択                   |   |
|   | Office 365 Outlook.com Google |   |
|   | Exchange                      |   |

### 6: 「POP アカウントの設定」が表示されます。

| 受信メール                                                                                                    |  |
|----------------------------------------------------------------------------------------------------|--|
| サーバー vms95.kagoya.net ポート 995<br>✓ このサーバーでは暗号化された接続 (SSL/TLS) が必要<br>□ セキュリティで保護されたパスワード認証 (SPA) でのログオンが必要 |  |
| 送信メール<br>サーバー vms95.kagoya.net ポート 587<br>暗号化方法 STARTTLS ▼<br>□ セキュリティで保護されたパスワード認証 (SPA) でのログオンが必要        |  |
| メッセージ配信<br>□ 既存のデータ ファイルを使用<br>次へ                                                                          |  |

| 受信メール                      | 送信メール                   |
|----------------------------|-------------------------|
| サーバー : vms95.kagoya.net    | サーバー : vms95.kagoya.net |
| ポート : 995                  | ポート : 587               |
| このサーバーで暗号化された接続(SSL/TLS)が必 | 暗号化方法:STARTTLS          |
| 要: ロチェックを入れる               |                         |

上記のように入力して、「接続」をクリックしてください。

7:パスワードを入力して、「接続」をクリックしてください。

| E |                       | × |
|---|-----------------------|---|
|   | @fmed.jp のパスワードを入力します |   |

8:「Outlook Mobile をスマートフォンにも設定する」のチェックを外して「OK」ボタン をクリックしてください。

| を追加しています<br>アカウントのセットアップが完了しました       |  |
|---------------------------------------|--|
| OK<br>□ Outlook Mobile をスマートフォンにも設定する |  |

以上で設定は終了です。 <u>送受信ができることをご確認ください。</u>

# Outlook ようこそと表示がない場合

1:アカウント追加画面が表示されます。

「自分で電子メールやその他のサービスを使うための設定をする(手動設定)」にチェックをいれて、「次へ」をクリックしてください。

2:「POP または IMAP」にチェックを入れて、「次へ」をクリックしてください。

| アカウントの追加                                                                               | ×                         |
|----------------------------------------------------------------------------------------|---------------------------|
| アカウント タイプの選択                                                                           | ×.                        |
| <ul> <li>Office 365(E)</li> <li>Office 365 アカウントの自動設定</li> </ul>                       |                           |
| メール アドレス(E):<br>例: daiki@contoso.com                                                   |                           |
| <ul> <li>POP または IMAP(P)</li> <li>POP または IMAP 電子メール アカウントの詳細設定</li> </ul>             |                           |
| <ul> <li>Exchange ActiveSync(A)</li> <li>Exchange ActiveSync を使用するサービスの詳細設定</li> </ul> |                           |
|                                                                                        |                           |
|                                                                                        |                           |
|                                                                                        |                           |
|                                                                                        | : 戻る(B) 次へ(N) > キャンセル ヘルプ |

3: 「POP と IMAP のアカウント設定」画面が表示されます。 次の各項目を入力の上、[詳細設定]をクリックしてください。

| アカウントの変更                                                                                                    | ×                                                                                                    |                |
|----------------------------------------------------------------------------------------------------|----------------------------------------------------------------------------------------------------|----------------|
| POP と IMAP のアカウント設定<br>お使いのアカウントのメール サーバーの設定を入力してください。                                                                                                    | ×.                                                                                                    |                |
| ユーザー情報         名前(Y):       福山市医師会         電子メールアドレス(E):       アドレス@fmed.jp         サーバー情報       アカウントの種類(A):         アカウントの種類(A):       POP3         受信メールサーバー(I):       vms95.kagoya.net         送信メールサーバー(SMTP)(O):       vms95.kagoya.net         メールサーバーへのログオン情報       アカウント名(U):         アカウント名(U):       アドレス@fmed.jp         パスワード(P):       ********         ビノパスワードを保存する(R)       シール サーバーがセキュリティで保護されたパスワード認証 (SPA) に対応している場合には、チェック ポックスをオンにしてください(Q)         ここのチェックは入れない       ここのチェックは入れない | アカウント設定のテスト         アカウント設定のテスト(て)         ワカウント設定のテスト(T)         「(次へ)]をクリックしたらアカウント設定を自動的にテストする         (5)         第細設定(M)         (5) | <mark>ク</mark> |
|                                                                                                    |                                                                                                    |                |

| 名前        | 任意のお名前                                                          |  |
|-----------|-----------------------------------------------------------------|--|
| 電子メールアドレス | (アドレス)@fmed.jp                                                  |  |
| アカウントの種類  | POP3                                                            |  |
| 受信メールサーバー | vms95.kagoya.net                                                |  |
| 送信メールサーバー | vms95.kagoya.net                                                |  |
| アカウント     | (アドレス)@fmed.jp                                                  |  |
| パスワード     | メールパスワード<br>※パスワードは * * * * * と表示されますので、<br>誤りのないよう注意してご入力ください。 |  |

「メールサーバーがセキュリティで保護されたパスワード認証(SPA)に対応している場合には、 チェックボックスをオンにしてください」のチェックは入れないでください。 4:「インターネット電子メール設定」が表示されます。「送信サーバー」タブをクリックし、 「送信サーバー(SMTP)は認証が必要」にチェックを入れてください。

| インターネット電子メール設定                            | ×     |
|-------------------------------------------|-------|
| 全般 送信サーバー 詳細設定                            |       |
| ☑送信サ−パ−(SMTP)は認証が必要(0) チェックを入れ            | てください |
| ● 受信メール サーバーと同じ設定を使用する(U)                 |       |
|                                           |       |
| アルウシト名(10):                               |       |
| パスワード(P):                                 |       |
| ✓ パスワードを保存する( <u>R</u> )                  |       |
| □ セキュリティで保護されたパスワード認証 (SPA) に対応(Q)        |       |
| ○ メールを送信する前に受信メール サーバーにログオンする( <u>I</u> ) |       |
|                                           |       |
|                                           |       |
|                                           |       |
|                                           |       |
|                                           |       |
|                                           |       |
|                                           |       |
|                                           |       |
| OK キャンセノ                                  | L     |

5:「詳細設定」タブをクリックしてください。

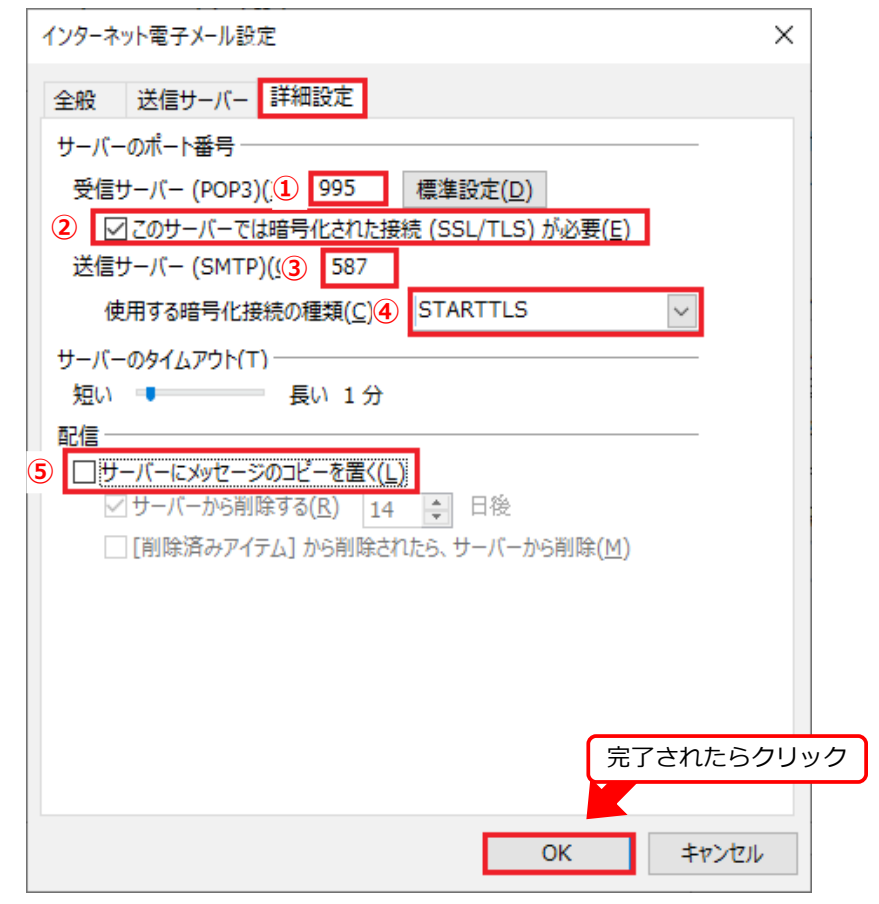

| ①受信サーバーポート              | 995                                                                                                    |
|-------------------------|----------------------------------------------------------------------------------------------------|
| ②このサーバは暗号化された接続(SSL)が必要 | ☑チェックを入れてください。                                                                                                    |
| ③送信サーバー                 | 587                                                                                                    |
| ④使用する暗号化接続の種類           | STARTTLS                                                                                                    |
| ⑤サーバーにメッセージのコピーを置く      | チェックを外してください。<br>※ 同じメールアドレスを複数台の端末で受信いた<br>だく場合はチェックをいれてください。<br>※ コピーを置く設定にする場合は、サーバー容量<br>が不足しないように一定期間経過したものは<br>[サーバーから削除]するよう設定することをお勧<br>めいたします。 |

入力完了後「OK」をクリックしてください。

## 6:「次へ」をクリックしてください。

| アカウントの変更                                                                                                    |                                                                                                    | ×                                                                                                    |
|----------------------------------------------------------------------------------------------------|----------------------------------------------------------------------------------------------------|----------------------------------------------------------------------------------------------------|
| <b>POP と IMAP のアカウント設定</b><br>お使いのアカウントのメール サー/                                                                                                    | (-の設定を入力してください。                                                                                                    |                                                                                                    |
| ユーザー情報<br>名前(Y):<br>電子メール アドレス(E):<br>サーバー情報<br>アカウントの種類(A):<br>受信メール サーバー(I):<br>送信メール サーバー(I):<br>送信メール サーバー(SMTP)(Q):<br>メール サーバーへのログオン情報<br>アカウント名(U):<br>パスワード(P):<br>□ パスワード(P): | <ul> <li>医師会太郎</li> <li>アドレス@fmed.jp</li> <li>POP3</li> <li>vms95.kagoya.net</li> <li>vms95.kagoya.net</li> <li>アドレス@fmed.jp</li> <li>*******</li> <li>マドレス@fmed.jp</li> <li>*******</li> <li>マドを保存する(B)</li> <li>まされたパスワード認証 (SPA) に対応し<br/>オンにしてください(Q)</li> </ul> | ・ アカウント設定のテストして、入力内容が正しいかどうかを確認することをお勧め<br>します。<br>・ アカウント設定のテスト(工)<br>・ 「次へ]をクリックしたらアカウント設定を自動的にテストする<br>(S) |
|                                                                                                    |                                                                                                    | < 戻る( <u>B</u> ) 次へ( <u>N</u> ) > キャンセル ヘルプ                                                                   |

#### 7: テスト結果が表示されます。

## テストが完了したら、「閉じる」をクリックし、作業を完了してください。

| テスト アカウント設定                                       |       |        |  |
|---------------------------------------------------|-------|--------|--|
| すべてのテストが完了しました。[閉じる] をクリックして続                     | 中止(S) |        |  |
|                                                   |       | 閉じる(C) |  |
| タスク エラー                                           |       |        |  |
| <u> </u>                                          | 状況    |        |  |
| ✓ 受信メール サーバー (POP3) へのログオン<br>✓ テスト東子メール メッセージの送信 | 完了    |        |  |
|                                                   | 101   |        |  |
|                                                   |       |        |  |
|                                                   |       |        |  |

| アカウントの追加                          |            | ×             |
|-----------------------------------|------------|---------------|
|                                   |            |               |
| すべて完了しました                         |            |               |
| アカウントのセットアップに必要な情報がすべて入力されました。    |            |               |
|                                   |            |               |
|                                   |            |               |
|                                   |            |               |
|                                   |            |               |
|                                   |            |               |
|                                   |            |               |
|                                   |            |               |
| □Outlook Mobile をスマートフォンにも設定する(S) |            | 別のアカウントの追加(A) |
|                                   |            |               |
|                                   |            |               |
|                                   |            |               |
|                                   |            |               |
|                                   | < 戻る(B) 完了 | ヘルプ           |

以上で設定は終了です。

送受信ができることをご確認ください。

![](_page_13_Picture_6.jpeg)